## How to downgrade or withdraw a bin service

Access the Waste Services Management System (WSMS) via the City Services website.

Select the Request to Downgrade or Withdraw a Service option.

Enter your residential address.

| * Please select the address for this request |  |
|----------------------------------------------|--|
| nter address                                 |  |
|                                              |  |
|                                              |  |

Your paid bin services will display. Only additional or upgraded bins can be downgraded or withdrawn. The standard bin allocation of one 140-litre redlidded bin for waste and one 240-litre yellow-lidded bin for recycling will not display, as they cannot be downgraded or withdrawn.

The Garden Organics (Green Bin) can only be withdrawn.

From the **Please choose a paid service to downgrade or withdraw** field, select the bin image relating to the paid service to be downgraded or withdrawn.

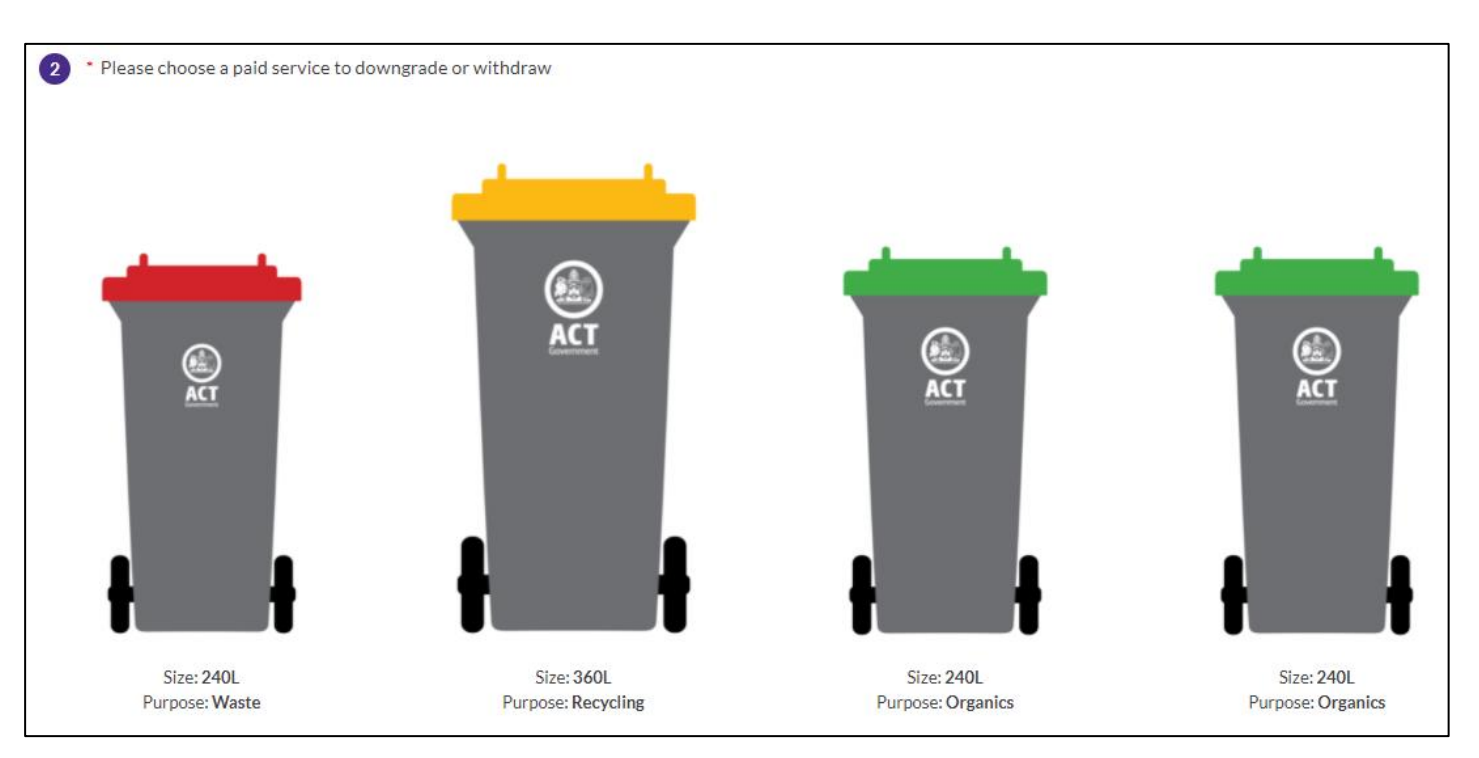

The selected paid service will be highlighted.

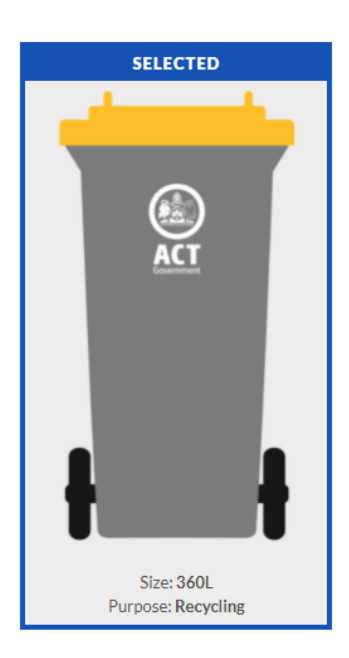

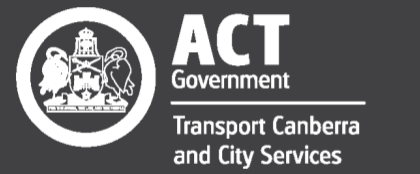

## Excellence • Safety • Collaboration • Respect • Innovation • Integrity

## How to downgrade or withdraw a bin service

Enter a preferred withdrawal date via the calendar, or get your bins withdrawn as soon as possible (within five business days).

| 3 Withdrawal date (optional) |  |
|------------------------------|--|
| Withdraw as soon as possible |  |
| Enter withdrawal date        |  |
|                              |  |
|                              |  |

Select

Next

## Enter your name and preferred contact method.

| Contact details:           |   |
|----------------------------|---|
| • Title                    |   |
| Select an Option           | ▼ |
| Customer First Name        |   |
|                            |   |
| Customer Last Name         |   |
|                            |   |
| * Preferred Contact Method |   |
| Select an Option           | ▼ |
| Customer Email             |   |
|                            |   |
| Customer Mobile Phone      |   |
|                            |   |
| Customer Other Phone       |   |
|                            |   |
|                            |   |

Select

Review your paid service downgrade or withdrawal request. Change the request details if required via the

Edit Details link.

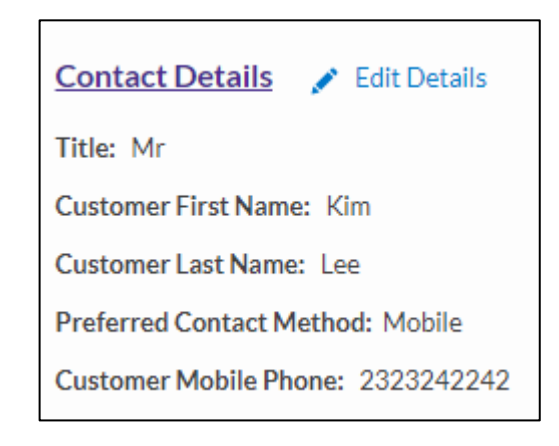

Select Submit

We'll then provide a reference code for your request.

That's it – you're done! The paid bin services will be withdrawn within five business days, or on the selected withdrawal date.

To track your request, check your email inbox or SMS messages for details.

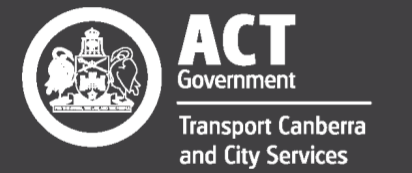

Excellence • Safety • Collaboration • Respect • Innovation • Integrity